# Manifiesto Electrónico de Residuos

Manual de Usuario

Solicitud de usuario

La solicitud de usuario para el sistema de manifiesto se realiza en las oficinas del OPDS.

- Los transportistas de residuos realizan la solicitud en el área transportistas.
- Los generadores y operadores la realizan en la dirección de residuos.

#### Ingreso al Sistema

El ingreso al sistema se realiza desde la web del Opds: www.opds.gba.gov.ar Sobre el panel superior en la solapa "Servicios" hacer click en la opción "Acceso a Sistemas". Luego Clickear "Ingreso al Sistema de Manifiesto Electronico".

Se deben completar los campos de usuario y contraseña proporcionados por el Opds.

En el primer ingreso el sistema solicita el cambio de contraseña. Se deben completar los campos contraseña anterior (proporcionada por el Opds), una nueva contraseña y un email de contacto.

Una vez completados los campos se debe presionar el botón "CAMBIAR" para registrar el cambio. El email de contacto es importante en caso de olvidarse la contraseña de acceso. Si al intentar ingresar al sistema se produce un error de usuario o clave, se visualiza un botón con la leyenda "NO RECUERDO".

Al presionar sobre dicho botón el sistema generará automáticamente una nueva clave y la enviará a la dirección de email proporcionada. Si la dirección de email no es correcta se deberá concurrir nuevamente al Opds para obtener una nueva clave.

A continuación el sistema visualizará un listado con las plantas de la empresa. Cliqueando sobre el campo N°Estable. (Número de Establecimiento) se selecciona la planta para operar el sistema.

| Organismo Provincial para el Desarrollo Sostenible |             |                  |                          | Buenos Aires<br>Provincia                              |                 |                   |
|----------------------------------------------------|-------------|------------------|--------------------------|--------------------------------------------------------|-----------------|-------------------|
| *                                                  |             |                  |                          |                                                        |                 |                   |
| Manifiest                                          | to Electrón | ico              |                          |                                                        |                 |                   |
| Razón Soci                                         | ial:        | RECIC S.A.       | Domicilio:               | Calle: ZZ Nro: 312 Piso: 8 DSFFS Dpto: A DASD Ruta: 11 |                 |                   |
| Partido:                                           |             | GENERAL ALVARADO | Localidad:               | LA REFORMA CUARTEL 3                                   |                 |                   |
| Cambiar C                                          | ontraseña   |                  |                          |                                                        |                 |                   |
| Estableci                                          | mientos     |                  |                          |                                                        |                 |                   |
| N°Estable                                          | . Razón Soc | ial Planta       | Domicilio Real           |                                                        | Partido         | Localidad         |
| 97277                                              | RECIC S.A.  |                  | Calle: - Nro: - Piso: -  | - Dpto: Ruta: - Km:                                    |                 |                   |
| 97270                                              | RECIC S.A.  | rtret            | Calle: rr - Nro: rr - Pi | iso: - Dpto: Ruta: - Km:                               | ALBERTI         | BAUDRIX           |
| 97285                                              | RECIC S.A.  | PRUEBA 133       | Calle: 3 - Nro: 3 - Pis  | so: - Dpto: Ruta: - Km:                                | ALBERTI         | CNIA. SAN MARIANO |
| 97287                                              | RECIC S.A.  | rter             | Calle: rr - Nro: r - Pis | so: - Dpto: Ruta: - Km:                                | ALMIRANTE BROWN | ADROGUE           |
| 97193                                              | RECIC S.A.  | PRUEBA 1         | Calle: EWEW - Nro: E     | EWE - Piso: - Dpto: Ruta: - Km:                        | ALMIRANTE BROWN | ALMIRANTE BROWN   |
| 97282                                              | RECIC S.A.  | trrtytryr        | Calle: f - Nro: f - Pise | o: - Dpto: Ruta: - Km:                                 | ALMIRANTE BROWN | BO. GENDARMERIA   |
| 84212                                              | RECIC S.A.  | VERO2            | Calle: KOMNKOMK -        | Nro: 546456 - Piso: - Dpto: Ruta: - Km:                | ALMIRANTE BROWN | BURZACO           |
| 97300                                              | RECIC S.A.  | etr              | Calle: r - Nro: r - Pise | o: - Dpto: Ruta: - Km:                                 | AMEGHINO        | AMEGHINO          |

Se presenta un menú de opciones.

Las opciones varían según se trate de generadores y transportistas u operadores de residuos.

#### Circuito de un Manifiesto

El Manifiesto es confeccionado por un Generador o un Transportista de residuos.

El Operador debe aprobarlo para habilitar la impresión del mismo. Posteriormente el Operador valida los manifiestos recibidos confirmando las cantidades de residuos. Finalmente el Operador registra un certificado de tratamiento/operación /disposición con los residuos del manifiesto indicando el tratamiento que se dio al mismo.

# Crédito para Manifiestos y Certificados de Tratamiento.

Los Transportistas y Generadores de residuos deben tener créditos de manifiesto para poder confeccionarlos. Los Operadores de residuos deben tener créditos de certificados para poder crear Certificados de Tratamiento, de Operación, de Disposición Final, de Tratamiento por LandFarming, de Operación por Landfarming y de Tratamiento de Residuos Patogénicos.

Se debe comprar el valor MANIFIESTO DE RESIDUOS DE TRANSPORTE WEB para confeccionar residuos especiales y patogénicos y el valor CERTIFICADO DE TRATAMIENTO DE RESIDUOS WEB para todos los tipos de certificados.

Para iniciar la compra se debe clickear sobre la opción "Comprar Valores" del menú del sistema. Se debe seleccionar el valor y especificar la cantidad que se desea comprar. Una vez completada la cantidad se presiona sobre el botón "Agregar". Se puede incluir más de un valor en una liquidación.

| Manifiesto Web                                                                 |                                                                                                    |  |  |  |  |  |  |
|--------------------------------------------------------------------------------|----------------------------------------------------------------------------------------------------|--|--|--|--|--|--|
| i≣ Inicio                                                                      | Datos del Establecimiento                                                                                                    |  |  |  |  |  |  |
| Manifiesto Residuos Esp <                                                      | Razón Social: RECIC S.A. Planta: CENTRAL ELECTRICA                                                                                                    |  |  |  |  |  |  |
| <ul> <li>Nuevo</li> <li>Modificar</li> <li>Pendientes de Aprobación</li> </ul> | Domicilio: Calle: 53 Nro: 848                                                                                                    |  |  |  |  |  |  |
| <ul><li>Aprobados</li><li>Validados</li><li>Cerrados</li></ul>                 | Partido: LA PLATA Localidad: LA PLATA                                                                                                    |  |  |  |  |  |  |
| <ul> <li>Rechazados</li> <li>Vencidos</li> <li>Generadores Nuevos</li> </ul>   | Compra de Valores                                                                                                    |  |  |  |  |  |  |
| Certificados de Tratamiento Comprar Valores Buscar Liquidaciones               | Valor Cantidad Residuos Patogénicos, MANIFIESTO DE TRANSPORTE DE RESIDUOS WEB                                                                                                    |  |  |  |  |  |  |
| Manifiesto Residuos No Esp < Operadores Residuos                               | Agregar Borrar                                                                                                    |  |  |  |  |  |  |
| ← Volver                                                                       | Valores a Comprar                                                                                                    |  |  |  |  |  |  |
|                                                                                | Residuos Especiales: CERTIFICADO DE RESIDUOS WEB CERTIFICADO DE RESIDUOS WEB Cantidad: 200<br>Residuos Patogénicos. MANIFIESTO DE TRANSPORTE DE RESIDUOS WEB MANIFIESTO DE TRANSPORTE DE RESIDUOS WEB Cantidad: 120 |  |  |  |  |  |  |
|                                                                                | Comprar Valores                                                                                                    |  |  |  |  |  |  |

La compra se finaliza clickeando sobre el botón "Comprar Valores". El sistema habilitará la impresión de la liquidación. El pago de la liquidación se puede realizar en sucursales del Banco de la Provincia de Buenos Aires o en la Tesorería del OPDS.

La acreditación de los valores se realiza a las 48hs de realizado el pago. Una vez acreditados se puede realizar la confección de manifiestos.

# Menú Manifiesto de Residuos Especiales

| Manifiesto Web               |
|------------------------------|
| 泪 Inicio                     |
|                              |
| Manifiesto Residuos Esp      |
| Nuevo                        |
| Modificar                    |
| Pendientes de Aprobación     |
| Aprobados                    |
| validados                    |
| Rechazados                   |
| Vencidos                     |
| Generadores Nuevos           |
| Certificados de Tratamiento  |
| Comprar Valores              |
| Buscar Liquidaciones         |
| Manifiesto Residuos No Esp 🔇 |
| Operadores Residuos <        |
|                              |
| ← Volver                     |

#### <u>Nuevo</u>

Clickeando sobre esta opción se accede a crear un nuevo manifiesto.

La carga del manifiesto se realiza a través de solapas. Cada solapa se debe grabar individualmente presionando sobre el botón grabar.

La carga del manifiesto se puede completar por etapas y se finaliza completando la programación del viaje.

Un manifiesto puede ser borrado o modificado mientras no se cargue la fecha de programación.

Para modificar o borrar un manifiesto previamente cargado se debe buscar desde la opción "Modificar" del menú del sistema.

En la primer solapa del manifiesto se debe seleccionar el generador de residuos.

# (Si se ingreso al sistema con el usuario de una empresa generadora de residuos los datos del generador ya estarán cargados en la solapa)

Al presionar el botón buscar generador se realiza una búsqueda por número de cuit o por razón social. Se visualizará una lista de las empresas que concuerdan con el criterio de búsqueda.

| Cuit         | . [ |   |  |  |
|--------------|-----|---|--|--|
|              |     | / |  |  |
| Razon Social |     |   |  |  |
| Buscar       |     |   |  |  |

| Id. Establecimiento | CUIT          | Razon Social | Localidad  | Domicilio Real         |             |
|---------------------|---------------|--------------|------------|------------------------|-------------|
| 37913               | 20-21431177/2 | RECIC S.A.   | BERISSO    | 24 NRO:44422 Ruta: Km: | Seleccionar |
| 39648               | 20-21431177/2 | RECIC S.A.   | LA PLATA   | 500 NRO:4700 Ruta: Km: | Seleccionar |
| 41133               | 20-21431177/2 | RECIC S.A.   | LA PLATA   | 53 NRO:848 Ruta: Km:   | Seleccionar |
| 62658               | 20-21431177/2 | RECIC S.A.   | CAMPANA    | DELTA NRO:45 Ruta: Km: | Seleccionar |
| 62694               | 20-21431177/2 | RECIC S.A.   | LOS HORNOS | 58 NRO:1818 Ruta: Km:  | Seleccionar |

Para elegir el establecimiento generador se clickea sobre la columna "seleccionar". Se debe confirmar la selección presionando sobre el botón "grabar". Con esta acción se habilitan las solapas restantes del manifiesto.

#### Agregar un Generador

Si al buscar un generador no se obtienen resultados, se puede dar de alta en el sistema.

| OrigenE Residuos Transportista Ve | hiculo Operador Programar Viaje |            |
|-----------------------------------|---------------------------------|------------|
| Generador                         |                                 |            |
| Origen del residuo * 🔹 Generador  | Almacenador                     | Tratador   |
| CUIT * 20 - 21431177              | / 2 Razon Social *              | RECIC S.A. |
| N CHE *                           |                                 |            |
| Calle *                           | Nro *                           |            |
| Cuerpo                            | Piso                            |            |
| Telefono 1                        |                                 |            |
| Ruta                              | Km                              |            |
| Localidad *                       |                                 |            |

Cuando el sistema informa que no hay resultados para los criterios ingresados, visualiza los campos necesarios para dar de alta el generador buscado.

Se deben completar los campos obligatorios indicados con asterisco para confirmar el alta del generador. Solamente se podrán dar de alta empresas que no se encuentren en las bases de datos del Opds. Si falta una sucursal de una empresa existente, se debe agregar con el sistema de declaraciones juradas web. No será posible agregarla con el sistema de manifiesto electrónico.

Para realizar esta acción deberán tramitar un usuario para el sistema de declaraciones juradas web y concurrir al municipio para habilitar el usuario. Este procedimiento se describe en el manual de usuario del sistema de declaraciones juradas web que se encuentra publicado en el sitio web del Opds.

#### **Agregar Residuos**

Desde la Solapa Residuos se pueden agregar residuos al manifiesto.

| OrigenE    | Residuos        | Transportista | Vehiculo | Operador | Programar Viaje |  |
|------------|-----------------|---------------|----------|----------|-----------------|--|
| Residuc    | DS              |               |          |          |                 |  |
| No hay Res | siduos cargado: | S             |          |          |                 |  |
| Agregar    | Nuevo Residu    | 10            |          |          |                 |  |

Se debe completar la Composición, la Cantidad, la Categoría del Residuo, las Características Peligrosas y el Destino

| OrigenE Residuos Transport   | ista Vehiculo Operador | Programar Viaje |                   |         |
|------------------------------|------------------------|-----------------|-------------------|---------|
| Nuevo Residuo                |                        |                 |                   |         |
| Composicion residuo *        |                        |                 |                   |         |
|                              |                        |                 |                   |         |
|                              |                        |                 |                   |         |
|                              |                        |                 | li li             |         |
| Cantidad (kilos) *           | 25000                  | Categ. Desecho  | Principal *       | ¥12. •  |
| Caracteristicas Peligrosas * | H1 •                   | Estado          | Fisico *          | Liquido |
| Destino del residuo * O Alm  | nacenador 💿            | Tratador        | Disposicion Final |         |
| Observaciones                |                        |                 |                   |         |
|                              |                        |                 |                   |         |
|                              |                        |                 |                   |         |
|                              |                        |                 | <i>D</i> e        |         |
| Grabar                       |                        |                 |                   |         |

Después de grabar los datos se podrá repetir la operación para agregar un nuevo residuo al manifiesto.

# Seleccionar el Transportista

La búsqueda del transportista se realiza a partir del número de cuit o de la razón social.

El sistema visualizará una lista con las empresas que concuerdan con el criterio de búsqueda.

La empresa se elige clickeando sobre la columna "Seleccionar". La selección se confirma presionando sobre el botón "Grabar".

(Si se ingreso al sistema con el usuario de una empresa transportadoraa de residuos los datos del transportista ya estarán cargados en la solapa)

# Seleccionar el Operador

La selección del operador se realiza de manera idéntica al generador y el transportista. Se busca a partir del número de cuit o razón social y se confirma presionando el botón "grabar".

# Programar Viaje

En esta solapa se define la fecha en la que se realizará el viaje.

Al confirmar la fecha el sistema validará que tanto transportistas como operadores tengan habilitadas las corrientes de residuos incluidas en el manifiesto.

En caso de alguna incompatibilidad se puede realizar una corrección excluyendo del manifiesto las categorías de residuos en conflicto o seleccionando otro operador y transportista según corresponda.

Una vez confirmada la fecha el manifiesto permanecerá en estado de "Pendiente de Aprobación".

El operador de residuos deberá confirmar el manifiesto para poder realizar la impresión del mismo.

# Modificar

Mediante esta opción se puede modificar o borrar un manifiesto previamente cargado. Sepueden completar filtros de fecha para acotar la búsqueda.

Solamente se pueden modificar o borrar manifiestos que no tengan completa la fecha de programación. Una vez que se completa dicha fecha los manifiestos se encuentran pendientes de aprobación por parte de los

operadores de residuos y ya no es posible realizar modificaciones sobre ellos.

Al presionar el botón buscar se visualiza un listado de los manifiestos que pueden modificarse. Se debe clickear sobre el link "Modificar" o "Borrar" según la operación que se desea realizar.

# Pendientes de Aprobación

Mediante esta opción se visualizan los manifiestos que todavía no fueron aprobados por el operador. Se presenta una opción mostrar los datos del manifiesto.

Debe tenerse en cuenta que los manifiestos que se encuentran en este estado no son validos para circular.

# Aprobados / Impresión del Manifiesto

Una vez que el operador aprueba los manifiestos pueden visualizarse desde esta opción. En el listado de manifiestos aprobados se encuentra el link para realizar la impresión del manifiesto.

# <u>Validados</u>

Una vez que el operador registra la recepción de residuos se visualizan desde esta opción.

Cuando se reciben los manifiestos se validan las cantidades de residuos declaradas en el manifiesto. El sistema muestra el listado de manifiestos validados y clickeando sobre "Visualizar" se muestran los datos originales del manifiesto y la validación de cantidades realizada por el operador.

# <u>Cerrados</u>

Esta opción se mantiene transitoriamente para poder visualizar manifiestos cerrados con la primer versión del sistema.

En la versión actual del sistema de manifiestos se reemplazo el cierre por la inclusión del mismo en un certificado de tratamiento.

Desde esta opción pueden visualizarse los manifiestos cerrados.

# **Rechazados**

Mediante esta opción se pueden visualizar los manifiestos rechazados por los operadores y los motivos del rechazo.

# Certificados de Tratamiento

Mediante esta opción se pueden visualizar los certificados de tratamiento emitidos por los operadores de residuos.

Los certificados que emite el sistema reemplaza a la operación de cierre de manifiestos.

Se sigue manteniendo en el sistema la opción de visualizar los manifiestos cerrados por la operatoria anterior por razones de compatibilidad.

La búsqueda de certificados puede realizarse en un rango de fechas, el sistema visualizará el listado de los certificados según el criterio ingresado.

| Manifiesto Web                                                  | =                     |                           |                            |           |               |            |
|-----------------------------------------------------------------|-----------------------|---------------------------|----------------------------|-----------|---------------|------------|
|                                                                 |                       |                           |                            |           |               |            |
| Ĩ≣ Inicio                                                       | Desde Fecha           | Hasta Feo                 | :ha:                       | Buscar    |               |            |
| Manifiesto Residuos Esp 🔇                                       | En caso de no ingresa | r un período de fechas, s | e listaran todos los Certi | ificados  |               |            |
| Nuevo                                                           |                       |                           |                            |           |               |            |
| Modificar                                                       |                       |                           |                            |           |               |            |
| <ul> <li>Pendientes de Aprobación</li> <li>Aprobados</li> </ul> | Nro. Certificado      | Tipo Certificado          |                            | Generador | Fecha Emisión | Accion     |
| Validados                                                       | 206088                | Tratamiento               | RECIC S.A. Planta:         |           | 08/05/2018    | 🔒 Imprimir |
| Cerrados                                                        | 953591                | Tratamiento No            | RECIC S.A. Planta:         |           | 09/09/2016    | 🔒 Imprimir |
| Rechazados                                                      |                       | Especial                  |                            |           |               |            |
| Vencidos                                                        | 1169433               | Operacion                 | RECIC S.A. Planta:         |           | 08/05/2018    | 🖶 Imprimir |
| Generadores Nuevos                                              | 1169436               | Operacion                 | RECIC S.A. Planta:         |           | 12/06/2018    | 🔒 Imprimir |
| Certificados de Tratamiento                                     |                       |                           |                            |           |               |            |
| Comprar Valores                                                 |                       |                           |                            |           |               |            |
| Buscar Liquidaciones                                            |                       |                           |                            |           |               |            |
| Manifiesto Residuos No Esp 🤇                                    |                       |                           |                            |           |               |            |
| Operadores Residuos 🛛 🔇                                         |                       |                           |                            |           |               |            |
| ← Volver                                                        |                       |                           |                            |           |               |            |

En el listado se puede apreciar el número de certificado, el tipo (Certificado de Tratamiento, Operación, Disposicion Final, Tratamiento por Landfarming, Disposición final por Landfarming), la fecha de emisión y el link "Imprimir" para ver el detalle completo del certificado.

| CERTIF                                                                              | ICAI                           | DO DE TR              | ATAM                     | IENTO DE                   | RESID           | UOS       | Fecha de E<br>El presente docu<br>de acuerdo a los<br>minimizado sus d | Emision: 08/05/2014<br>imento certifica que los residi<br>procesos y tecnologías prese<br>características de peligrosidad | Nro. Certi<br>los consignados en el mi<br>intadas y aprobadas por<br>de tal manera de poder s | ficado: 206088<br>ismo fueron tratados en la planta de tratamiento consignada,<br>el O.P.D.S Garantizando, el tratador que se han eliminado o<br>er destinados a disposición final autorizada. |
|-------------------------------------------------------------------------------------|--------------------------------|-----------------------|--------------------------|----------------------------|-----------------|-----------|------------------------------------------------------------------------|----------------------------------------------------------------------------------------------------|-----------------------------------------------------------------------------------------------|----------------------------------------------------------------------------------------------------|
| Razón Social: REC<br>Nro. de Registro.1<br>Ubicacion de la pla<br>Firma Resp. Tecni | CIC S.A<br>1<br>anta de<br>co: | DATOS<br>tratamiento: | S DEL TRA<br>Calle: 59 N | TADOR<br>ro: 12300 Localid | ad: LA PL/      | ата       | Razon Soc<br>Nro Regist<br>Domicilio<br>Firma:                         | tial: RECIC S.A.<br>tro.:<br>Real: Calle: 59 Nro: 12                                                                      | DATOS DEL GEN<br>300 Telefono: 0221-                                                          | -5660091RET Localidad: LA PLATA                                                                                                    |
|                                                                                     |                                |                       |                          |                            |                 | DA        | TOS OPERATIVOS                                                         |                                                                                                    |                                                                                               |                                                                                                    |
| Nombre de los<br>residuos                                                           | (2)                            | (3)                   | Fisico                   | Nº de<br>manifiesto de     | Cantidad<br>(4) | Fecha (5) | N° orden del<br>registro de                                            | tratamiento(7)                                                                                                    | tratamiento(8)                                                                                | Lugar de disposicion final(9)                                                                                                    |
| tratados(1)                                                                         | ¥2                             | H4 1                  | Solido                   | 676172                     | 300             | -         | operaciones(6)                                                         |                                                                                                    |                                                                                               |                                                                                                    |
| 446                                                                                 | 12                             | 1.04.1                | Colluo                   | 0/01/2                     | 000             |           |                                                                        | · · · · ·                                                                                                    |                                                                                               |                                                                                                    |

#### Aprobacion Automática de Manifiestos

Los operadores de residuos pueden establecer una relación de confianza con los transportistas de residuos. Cuando se establece la relación de confianza los manifiestos se aprueban automáticamente al programar el viaje. La relación de confianza la establece el operador de residuos a través de una opción del sistema.

#### **Buscar Liquidaciones**

Mediante esta opción se pueden buscar liquidaciones de compra de valores realizadas en un rango de fechas. El sistema mostrará un listado de liquidaciones con el número de liquidación, la fecha de compra y el importe. Clickeando sobre el número de liquidación se visualizara el detalle de la compra realizada.

|                                                                                                    | Manifiesto Web               | ≡                    |            |         |
|----------------------------------------------------------------------------------------------------|------------------------------|----------------------|------------|---------|
| Intervo       Hasta       Buscar         Nuevo       Modificar       Resduos Esp       Importe         Pendientes de Aprobación       Nro Liquidacion       Fecha       Importe         Aprobados       20379       27/06/2011       10         Validados       22751       16/07/2011       10         Cerrados       27/062       24/08/2011       50         Rechazados       27/162       24/08/2011       50         Vencidos       28/06       09/09/2011       88         Generadores Nuevos       29619       19/09/2011       20         Buscar Liquidaciones       33009       28/10/2011       100         antifiesto Residuos No Esp <       61859       4300       4300         readores Residuos        61893       18/09/2012       2000         Volver       128/10       05/08/2014       5 | \Xi Inicio                   | Buscar Liquidaciones |            |         |
| Neevo     Neevo       Modifcar     Pendientes de Aprobación     Importe       Aprobados     20379     27/06/2011     10       Validados     22751     16/07/2011     10       Cerrados     27/048     23/08/2011     100       Rechazados     27162     24/08/2011     50       Vencidos     28706     09/09/2011     88       Generadores Nuevos     29619     19/09/2011     20       Comprar Valores     33009     28/10/2011     100       Buscar Liquidaciones     33250     01/11/2011     10       anifiesto Residuos No Eps <                                                                                                    | Manifiesto Residuos Esp 🔇 🔇  | Desde                | Hasta      | Buscar  |
| Modificar     Nro Liquidacion     Fecha     Importe       Pendientes de Aprobación     20379     27/06/2011     10       Aprobados     22751     16/07/2011     10       Validados     227048     23/08/2011     100       Cerrados     27/062     24/08/2011     50       Rechazados     22761     09/09/2011     88       Generadores Nuevos     29619     19/09/2011     20       Certificados de Tratamient:     32902     70       Buscar Liquidaciones     33250     01/11/2011     10       anifiesto Residuos No Esp <                                                                                                    | Nuevo                        |                      |            |         |
| Pendinetes de Aprobación         20379         27/06/2011         10           Aprobados         22751         16/07/2011         10           Cerrados         27/048         23/08/2011         100           Bechazados         27/162         24/08/2011         50           Vencidos         28/06         09/09/2011         88           Generadores Nuevos         29619         19/09/2011         20           Certificados de Tratamient:         32902         70           Buscar Liquidaciones         33250         01/11/2011         100           anifiesto Residuos No Esp <                                                                                                    | Modificar                    | Nro Liquidacion      | Fecha      | Importe |
| Apricadors         22751         16/07/2011         10           Validados         27048         23/08/2011         100           Cerrados         27162         24/08/2011         50           Vencidos         28706         09/09/2011         88           Generadores Nuevos         29619         19/09/2011         20           Certificados de Tratamient:         32902         70           Buscar Liquidaciones         33250         01/11/2011         10           anifiesto Residuos No Esp <                                                                                                    | Pendientes de Aprobación     | 20379                | 27/06/2011 | 10      |
| 27048         23/08/2011         100           Cerrados         27162         24/08/2011         50           Vencidos         28706         09/09/2011         88           Generadores Nuevos         29619         19/09/2011         20           Certificados de Tratamient:         32902         70           Buscar Liquidaciones         33250         01/11/2011         100           anifiesto Residuos No Esp <                                                                                                    | Aprobados                    | 22751                | 16/07/2011 | 10      |
| Rechazados         27162         24/08/2011         50           Vencidos         28706         09/09/2011         88           Generadores Nuevos         29619         19/09/2011         20           Certificados de Tratamient         32902         70           Buscar Liquidaciones         33250         01/11/2011         10           anifiesto Residuos No Esp <                                                                                                    | Cerrados                     | 27048                | 23/08/2011 | 100     |
| Vencidos         28706         09/09/2011         88           Generadores Nuevos         29619         19/09/2011         20           Certificados de Tratamients         32902         70           Comprar Valores         33009         28/10/2011         100           Buscar Liquidaciones         33250         01/11/2011         10           anifiesto Residuos No Esp <                                                                                                    | Rechazados                   | 27162                | 24/08/2011 | 50      |
| Generadores Nuevos         29619         19/09/2011         20           Certificados de Tratamient         32902         70           Comprar Valores         33009         28/10/2011         100           Buscar Liquidaciones         33250         01/11/2011         10           anifiesto Residuos No Esp <                                                                                                    | Vencidos                     | 28706                | 09/09/2011 | 88      |
| Certificados de Tratamient         32902         70           Comprar Valores         33009         28/10/2011         100           Buscar Liquidaciones         33250         01/11/2011         10           anifiesto Residuos No Esp <                                                                                                    | Generadores Nuevos           | 29619                | 19/09/2011 | 20      |
| Comprar Valores         33009         28/10/2011         100           Buscar Liquidaciones         33250         01/11/2011         10           anifiesto Residuos No Esp <                                                                                                    | Certificados de Tratamiento  | 32902                |            | 70      |
| Buscar Liquidaciones         33250         01/11/2011         10           anifiesto Residuos No Esp <                                                                                                    | Comprar Valores              | 33009                | 28/10/2011 | 100     |
| f61859         f300           peradores Residuos *         f61859         2000           Volver         86569         17/05/2013         200           128210         05/08/2014         5                                                                                                    | Buscar Liquidaciones         | 33250                | 01/11/2011 | 10      |
| peradores Residuos         61893         18/09/2012         2000           Volver         86569         17/05/2013         200           128210         05/08/2014         5                                                                                                    | Manifiesto Residuos No Esp 🔇 | 61859                |            | 4300    |
| 86569         17/05/2013         200           128210         05/08/2014         5                                                                                                    | Operadores Residuos          | 61893                | 18/09/2012 | 2000    |
| 128210 05/08/2014 5                                                                                                    |                              | 86569                | 17/05/2013 | 200     |
|                                                                                                    | - Volver                     | 128210               | 05/08/2014 | 5       |

# Menú Manifiesto de Residuos Patogénicos

| Manifiesto Web                                                             |                                                         |
|----------------------------------------------------------------------------|---------------------------------------------------------|
| ﷺ Inicio<br>Manifiesto Residuos Esp  ≺                                     | OrigenP Residuos Transportista Operador Programar Viaje |
| Manifiesto Residuos No Esp 🔇                                               | Buscar Generador                                        |
| Manifiesto Residuos Patog     <                                            | CUIT - /                                                |
| □Nuevo<br>□Modificar                                                       | Razon Social                                            |
| □Pendientes de Aprobació<br>□Aprobados                                     | Buscar                                                  |
| □Validados<br>□Rechazados                                                  |                                                         |
| □Vencidos<br>□Certificados de Tratamier                                    |                                                         |
| <ul> <li>Manifiesto por Lotes </li> <li>Generadores Patogénicos</li> </ul> |                                                         |
| Operadores Patogénicos     Comprar Valores                                 |                                                         |
| Buscar Liquidaciones Operadores Residuos                                   |                                                         |
| ← Volver                                                                   |                                                         |

Los Manifiestos de Residuos Patogénicos se pueden crear mediante una operatoria Web como la de residuos especiales o a través de un archivo de proceso por lotes.

En ambos casos el generador del residuo patogénico debe existir previamente en el sistema.

Se debe utilizar la opción del menú "Actualizar Generadores Patogénicos" para agregar, buscar y modificar los generadores patogénicos reconocidos por el sistema.

#### Manifiesto por Lotes

Manifiesto por lotes es una operatoria mediante la cual se pueden dar de alta de forma masiva manifiestos de residuos patogénicos incluidos en un archivo de texto.

La supervisión de la operatoria es realizada por un servicio de intercambio de archivos. Los transportistas envían un archivo plano de texto con el detalle de los manifiestos a crear.

El servicio recibe el archivo, procesa los registros y devuelve el número de manifiesto en caso de que el proceso sea exitoso o un código de error en caso de no poder realizar el proceso.

El transportista deberá imprimir los manifiestos creados correctamente respetando el diseño del manifiesto de residuos patogénicos informado por el Opds.

Las opciones para enviar archivos por lotes y recibir los resultados del proceso se encuentran agrupadas en el ítem Manifiesto por Lotes del menú "Manifiesto por Lotes".

| Manifiesto Web              |                                                      |        |                     |                         |        |
|-----------------------------|------------------------------------------------------|--------|---------------------|-------------------------|--------|
| 泪 Inicio                    | Descarga Archivo Manifiesto Patogenico               |        |                     |                         |        |
| Manifiesto Residuos Esp.    |                                                      |        |                     |                         |        |
|                             | Nombre interno del archivo                           | Tamaño | Fecha Creacion      |                         |        |
| Manifiesto Residuos No Esp  | 0000041133prueba114022019111412txt14022019120000.txt | 600 B  | 14-02-2019 12:00:00 | Descargar               | Borrar |
| Manifiesto Residuos Patog 🤸 |                                                      |        |                     | The states says and the |        |
| Manifiesto Web <            |                                                      |        |                     |                         |        |
| Manifiesto por Lotes        |                                                      |        |                     |                         |        |
| Enviar Lote Manifiestos     |                                                      |        |                     |                         |        |
| Recibir Lote Manifiestos    |                                                      |        |                     |                         |        |
| □Visualizar Archivos Pend   |                                                      |        |                     |                         |        |
| Generadores Patogénicos     |                                                      |        |                     |                         |        |
| Operadores Patogénicos      |                                                      |        |                     |                         |        |
| Comprar Valores             |                                                      |        |                     |                         |        |
| Buscar Liquidaciones        |                                                      |        |                     |                         |        |
| Operadores Residuos         |                                                      |        |                     |                         |        |
| ← Volver                    |                                                      |        |                     |                         |        |

#### Información incluida en el Archivo de intercambio

En el archivo de intercambio se detallará un renglón por cada manifiesto que se quiera dar de alta.

Los campos que se detallan a continuación deberán informarse completando las posiciones con ceros a la izquierda y delimitados por punto y comas (;).

**Idtransportista**: numérico 10 posiciones. Es el identificador del transportista. Se corresponde con el campo N°.Estable. sobre el que se clickea después de ingresar la clave en el sistema de Manifiesto Electrónico.

**Idgenerador**: numérico 10 posiciones. Es el identificador del generador de residuos patogénicos. Se corresponde con el campo N°.Estable. que se visualiza cuando se busca una empresa desde la opción Actualizar Generadores Patogénicos.

**Idoperador**: numérico 10 posiciones. Es el identificador del operador de residuos patogénicos. Se corresponde con el campo N°.Estable. que se visualiza en el listado de Operadores de Residuos Patogénicos.

**Identificador de transacción:** numérico 10 posiciones. Es un identificador para la transacción. Este identificador debe ser distinto para cada renglón incluido en el archivo. Este campo sirve para asociar los resultados del proceso para cada manifiesto que se quiere crear. Posteriormente se informará por ejemplo que a la transacción 000000012 le corresponde el número de manifiesto 200000 o que a la transacción 200001 le corresponde el código de error 014.

**Categoría de residuo:** numérico, 3 posiciones. Es el identificador del residuo incluido en el manifiesto. Para el caso de residuos patogénicos (Y1) le corresponde el código 002.

Cantidad de residuos en kilos: numérico, 8 posiciones 2 decimales, los 2 ultimos decimales sin coma.

Fecha programación: numérico 10 posiciones, formato dd/mm/yyyy.

Característica peligrosidad (H): numérico, 3 posiciones, para patogénicos es 008 (H6.2).

Identificador de estado físico: numérico, 2 posiciones.(01 solido, 02 semisolido, 03 liquido, 04 gaseoso).

Idorigen: numérico, 2 posiciones: 01 generador, 02 almacenador, 03 tratador.

Iddestino: numérico, 2 posiciones: 01 almacenador, 02 tratador, 03 disposición final.

#### Ejemplo de Archivo de Intercambio.

Transportist;Generador ;Operador ;Transaccion; Y1 ; Cantidad ; Fecha; H6.2;EstadoFisico;Origen;Destino.

0000041133;000041137;0000039648;000000001;002;00030000;31/12/2011;008;01;01;03; 0000041133;0000041138;0000039648;000000002;002;00040000;31/12/2011;008;01;01;03; 0000041133;0000041149;0000039648;000000004;002;00060000;31/12/2011;008;01;01;03; 0000041133;0000041141;0000039648;000000005;002;00070000;31/12/2011;008;01;01;03; 0000041133;0000041142;0000039648;000000006;002;00080000;31/12/2011;008;01;01;03; 0000041133;0000041142;0000039648;000000006;002;00080000;31/12/2011;008;01;01;03; 0000041133;0000041143;0000039648;000000007;002;00090000;31/12/2011;008;01;01;03; 0000041133;0000041143;0000039648;000000008;002;00010000;31/12/2011;008;01;01;03; 0000041133;0000041144;0000039648;000000009;002;00020000;31/12/2011;008;01;01;03; 0000041133;0000041145;0000039648;000000009;002;00020000;31/12/2011;008;01;01;03; 0000041133;0000041145;0000039648;000000009;002;00010000;31/12/2011;008;01;01;03;

#### Formato del Archivo Devuelto

Después de procesar el archivo de intercambio de Manifiestos Patogénicos el sistema genera un archivo con el resultado del proceso. Este archivo tiene un renglón por cada solicitud de alta de manifiesto informada en el archivo de intercambio. Los campos informados son los siguientes.

Id transportista: numérico 10 posiciones. Es el identificador del transportista que informó la transacción.

**Identificador de transacción**: numérico 10 posiciones. Es el identificador de la transacción informado por el transportista en el archivo de intercambio.

**Número de Manifiesto**: numérico 10 posiciones. Es el número de manifiesto creado por el servicio. Si el manifiesto no pudo crearse debido a que la información proporcionada no era correcta este campo se completa con ceros.

**Códigos de Error**: Se trata de una columna de longitud variable. Si el manifiesto se creó correctamente se informa vacía. En caso contrario se informa un listado de códigos de error separados por comas.

#### Ejemplo de Archivo de Devuelto

0000041133,000000010,0000012480, (Este registro se procesó correctamente. Se creó el manifiesto N°12480). 0000041132,000000001,000000000,13 (No se creó el manifiesto, se genero el código de error N° 13).

# Listado de Códigos de Error generados por el sistema

1 Formato de Identificador de Transportista Inválido. 2 Formato de Identificador de Generador Inválido. 3 Formato de Identificador de Operador Inválido. 4 Formato de Identificador de Manifiesto de Transportista Inválido. 5 Formato de Tipo de Residuo (Código Y) Inválido. 6 Formato de Cantidad de Residuos (Kilos) Inválido. 7 Formato de Fecha de Programación de Viaje Inválido. 8 Formato de Identificador de Peligrosidad (Código H) Inválido. 9 Formato de Identificador de Estado Físico Inválido. 10 Formato de Tipo de Origen del Residuo Inválido. 11 Formato de Tipo de Destino del Residuo Inválido. 12 Formato de Nombre de Archivo Inválido. 13 El Identificador de Transportista informado difiere del que envió el archivo. 14 El Registro del Transportista No Existe. 15 El Transportista se encuentra Inactivo. 16 El Transportista tien la Habilitación Vencida. 17 El Transportista no Tiene Habilitada la Categoría de Residuo. 18 El Transportista no Tiene saldo para Manifiesto. 19 El Identificador del Generador Patogénico No Existe. 20 El Identificador del Operador No Existe. 21 El Operador No tiene Habilitada la Categoría de Residuo. 22 La Fecha de Programación de Viaje No es Válida. 23 La Característica de Peligrosidad no es Válida. 24 El Identificador de Estado Físico No es Válido. 25 El Identificador de Origen No es Válido.

- 26 El Identificador de Destino No es Válido.
- 27 El Operador no Tiene relación de confianza con el Transportista.

# Enviar Archivo

| Carga de Archivo Manifiesto Pato | ogenico                                  |
|----------------------------------|------------------------------------------|
| Selección de Archivo             | Seleccionar archivo No se eligió archivo |
| Enviar Limpiar                   |                                          |

Se debe seleccionar esta opción para enviar el archivo con el detalle de los manifiestos que se desean dar de alta. El sistema visualizara una ventana de navegación para seleccionar el archivo.

Una vez seleccionado el archivo se debe presionar "Enviar".

El archivo será procesado en la siguiente ejecución del servicio de intercambio de archivos.

El servicio se ejecuta durante las 24hs a intervalos de 1 hora. Este intervalo de tiempo puede ser modificado por el OPDS para mejorar la performance del sistema.

El sistema realizará el proceso y generará un archivo de resultados.

Para las transacciones exitosas se informará el número de manifiesto generado y para las transacciones erróneas el listado de códigos de error.

El transportista deberá realizar la impresión de los manifiestos confeccionados correctamente respetando el diseño del manifiesto publicado por el OPDS.

Es importante tener en cuenta que se debe tener crédito de manifiesto para todo el lote que se envía.

Si el crédito no es suficiente los manifiestos no se procesan parcialmente, se rechaza todo el lote. Para poder realizar manifiestos por lotes el transportista debe tener establecida una relación de confianza.

#### **Recibir Archivo**

| Manifiesto Web               | =                                                |
|------------------------------|--------------------------------------------------|
| -                            | Descarga Archiva Manifiesta Pategonica           |
| := Inicio                    | Descarga Alchivo Mannesto Patogenico             |
| Manifiesto Residuos Esp 💙    |                                                  |
| Manifiesto Residuos No Esp < | Nombre interno del archivo Tamaño Fecha Creacion |
|                              |                                                  |
| Manifiesto Residuos Patog 💉  |                                                  |
| Manifiesto Web <             |                                                  |
| Manifiesto por Lotes ¥       |                                                  |
| Enviar Lote Manifiestos      |                                                  |
| Recibir Lote Manifiestos     |                                                  |
| Visualizar Archivos Pend     |                                                  |
| Generadores Patogénicos      |                                                  |
| Operadores Patogénicos       |                                                  |
| Comprar Valores              |                                                  |
| Buscar Liquidaciones         |                                                  |
| Operadores Residuos <        |                                                  |
| ← Volver                     |                                                  |

Mediante esta opción se realiza la descarga del archivo con los resultados del proceso.

El sistema visualizará todos los archivos procesados.

Presionando sobre el link "Descargar" se visualizará una ventana para seleccionar la ubicación de la descarga.

Una vez que se verifica que la información del archivo es correcta se puede proceder a borrarlo del servidor. El sistema no borra automáticamente los archivos descargados. Se debe clickear sobre el link "Borrar" para eliminarlo de forma definitiva del servidor.

#### Actualizar Generadores Patogénicos.

Mediante esta opción actualiza la base de datos de generadores de residuos patogénicos.

No se pueden registrar manifiestos de generadores de residuos patogénicos sin haberlos dado de alta previamente.

Se incluyen opciones para agregar y modificar establecimientos e informar novedades.

| Manifiesto Web                                                                                                    |                                                                                                    |
|----------------------------------------------------------------------------------------------------|----------------------------------------------------------------------------------------------------|
| Manifiesto Web<br># Inicio<br>Manifiesto Residuos Esp<br>Manifiesto Residuos No Esp<br>Manifiesto Residuos Patog<br>Manifiesto Web<br>Manifiesto yor Lotes                         | E<br>Búsqueda de Generador Patogénico<br>CUIT 27 - 39554892 / 7 Buscar<br>+ Agregar Generador Patogénico |
| <ul> <li>Generadores Patogénicos</li> <li>Operadores Patogénicos</li> <li>Comprar Valores</li> <li>Buscar Liquidaciones</li> <li>Operadores Residuos </li> <li>É Volver</li> </ul> |                                                                                                    |

La búsqueda de generadores se realiza a partir del número de cuit. Si la búsqueda es exitosa se visualizara el listado de plantas que posee la empresa y el link "Agregar Establecimiento" que permite agregar una nueva planta.

Caso contrario se muestra el link "Agregar Generador Patogénico" para dar de alta una nueva empresa.

| Inicio                                            | *               |              |       |            |            |
|---------------------------------------------------|-----------------|--------------|-------|------------|------------|
| nifiesto Residuos Esp <                           | Carga de Em     | presa        |       |            |            |
| nifiesto Residuos No Esp 🔇                        | Cuit: 27-395    | 54892/7      |       |            |            |
| nifiesto Residuos Patog 🤇                         | Razón Social *  |              | SYC   |            |            |
| Manifiesto Web <<br>Manifiesto por Lotes <        | Establecimiento | *            | UNICO |            |            |
| Generadores Patogénicos<br>Operadores Patogénicos | Provincia*      | Buenos Aires | •     |            |            |
| Comprar Valores<br>Buscar Liquidaciones           | Partido *       | LA PLATA     | •     | Localidad* | LA PLATA 🔻 |
| peradores Residuos                                | Calle *         | 122          |       | Nro *      | 58965      |
| Volver                                            | Ruta            |              |       | Km         |            |
|                                                   | CP              |              |       | Cuerpo     |            |
|                                                   | Piso            |              |       | Depto      |            |
|                                                   | Tel             |              |       | Fax        |            |
|                                                   |                 |              |       |            |            |
|                                                   | Email           | INFO@SYC.COM | I.AR  |            |            |
|                                                   | Guardar         |              |       |            |            |

Se registra el domicilio real y una descripción obligatoria bajo el ítem "Establecimiento". Un ejemplo común para este campo es completarlo con el nombre de la localidad donde se encuentra instalada la planta. Los campos indicados con asterisco (\*) son obligatorios, es decir, se deben completar para poder grabar.

Una vez finalizada la grabación, el generador estará disponible para realizar el registro de manifiestos.

Arriba a la izquierda se encuentra el link para volver a la pantalla de búsqueda. Al clickear sobre esta opción se regresa a la pantalla de búsqueda original donde puede verse la empresa que se acaba de dar de alta.

| Manifiesto Web                                                                                                    |                                                                                                    |                                                      |
|----------------------------------------------------------------------------------------------------|----------------------------------------------------------------------------------------------------|------------------------------------------------------|
| ≣ Inicio<br>Manifiesto Residuos Esp                                                                                                | Búsqueda de Generador Patogénico                                                                    |                                                      |
| tanifiesto Residuos Patog   Manifiesto Web  Manifiesto por Lotes  Generadores Patogénicos  Operadores Patogénicos  Comprar Valores | Razón Social Cuit<br>SYC 27-39554892/7                                                              |                                                      |
| Buscar Liquidaciones Operadores Residuos                                                                                           | Establecimientos                                                                                    |                                                      |
| <del>C</del> Volver                                                                                                    | N°Estable. Planta Domicilio Real<br>61623 UNICO Calle: 122 - Nro: 58965 - Piso: - Dpto: Ruta: - Km: | Partido Localidad Novedades<br>LA PLATA LA PLATA Ver |
|                                                                                                    |                                                                                                    |                                                      |

#### Actualizar Novedades

Mediante esta opción se pueden registrar novedades informativas, comunicar bajas o altas de servicio a un establecimiento. Para carga una novedad se debe buscar el generador a partir del número de CUIT.

El listado de generadores se presenta con una columna de novedades.

Clickeando sobre el link "Ver" se abrirá la página de Novedades de Generador Patogénico", donde se pueden visualizar, agregar, modificar y borrar novedades.

| Manifiesto Web                                                                                          | .≡                     |                          |   |
|----------------------------------------------------------------------------------------------------|------------------------|--------------------------|---|
| ☆ Inicio Manifiesto Residuos Esp                                                                        | ←<br>Novedades de      | · Generador Patogénico   |   |
| Manifiesto Residuos Patog <b>〈</b>                                                                      | Agregar Nove           | dades                    |   |
| <ul> <li>Manifiesto Web &lt;</li> <li>Manifiesto por Lotes </li> <li>Generadores Patogénicos</li> </ul> | Novedad<br>Descripción | Alta  Seleccione Novedad |   |
| Operadores Patogénicos Comprar Valores Buccar Liquidaciones                                             |                        | Alta<br>Información      |   |
| Operadores Residuos   Volver                                                                            | Agregar                |                          | ß |

Para agregar una novedad se debe seleccionar el tipo, completar la descripción y presionar el botón agregar. Las novedades ingresadas se visualizan mediante un formato tabular y pueden modificarse o borrarse clickeando sobre los link correspondientes.

#### **Operadores de Residuos Especiales**

| Manifiesto Web                                                                                       | ≡                          |                     |                |            |
|----------------------------------------------------------------------------------------------------|----------------------------|---------------------|----------------|------------|
| ?≣ Inicio                                                                                            | Buscar Manifiesto Generado | Pendiente de Aproba | icion          |            |
| Manifiesto Residuos Esp 🔇                                                                            | Fecha Creacion             | Desde               | Hasta          |            |
| Manifiesto Residuos No Esp 🔇                                                                         |                            |                     |                |            |
| Operadores Residuos →                                                                                | Generador Seleccione       | ×                   |                |            |
| Validar Residuos                                                                                     | Transportista Seleccione   | ×                   |                |            |
| Usualizar Cerrados Cert Tratamiento Cert Operacion                                                   | Nro Manifiesto             |                     |                |            |
| Certificado Disp Finak Patogénicos                                                                   | Buscar Limpiar             |                     |                |            |
| Comprar Valores                                                                                      |                            |                     |                |            |
| Buscar Liquidaciones                                                                                 | Nro Manifiesto             | Origen              | Fecha Creacion |            |
| Registro de Operaciones     Transportistas de Confianza     RAEES     Configuration de Configuration | 4120125                    | RECIC S.A.          | 17/04/2018     | Visualizar |
| Certificado Portuario  Volver                                                                        |                            |                     |                |            |

#### Aprobar Manifiestos

Los manifiestos que fueron generados en estado Pendiente de Aprobación por parte de las empresas transportistas o generadoras, deberán contar con la aprobación del operador para que cambien su estado a Generado Aprobado y puedan así, tener validez para realizar el transporte.

En caso de rechazarlo no podrá generarse la copia impresa necesaria para transportar los residuos.

Para realizar la aprobación de los manifiestos debemos ingresar a la opción de menú Aprobar.

Se visualiza una tabla con los manifiestos que están para aprobar y también un buscador para poder filtrar el manifiesto.

Presionando sobre el link "Visualizar" se accede a la pantalla para aprobar o rechazar el manifiesto. El sistema informará al transportista o generador la acción tomada para el manifiesto.

#### Validar Residuos

Mediante esta operación se realiza la validación de los residuos.

En la versión anterior se validaba y cerraba el manifiesto desde la misma opción. Esta opción fue descompuesta en la opción de validar y generar los certificados de tratamiento.

Por validación se entiende confirmar los kilos de residuos recibidos y la fecha de recepción o bien, rechazar total o parcialmente el manifiesto. Una vez que se valida o rechaza un manifiesto cambia de estado a validado.

Si se produjo un error de tipeo al confirmar las cantidades puede ser corregida. Esto no era posible en la versión anterior del sistema.

Para realizar una corrección hay que cambiar el estado del manifiesto. Esto se realiza desde la opción del menú "Anular Validados". Al anular la validación se puede corregir cualquier dato previamente ingresado.

El sistema visualizará los manifiestos pendientes de validación. Se debe clickear sobre el link "Validar"

| Manifiesto Web                                          |                  |                        |               |                |         |
|---------------------------------------------------------|------------------|------------------------|---------------|----------------|---------|
| ≅ Inicio                                                | Buscar Manifiest | o Generado             |               |                |         |
| Manifiesto Residuos Esp <                               | Fecha Creacion   | Desde                  |               | Hasta          |         |
| Manifiesto Residuos No Esp 🧐<br>Operadores Residuos 🛛 🛩 | Generador        |                        |               |                |         |
| Especiales                                              |                  | Seleccione             |               |                |         |
| □ Validar Residuos<br>□ Visualizar Residuos             | Transportista    | Seleccione             | ¥             |                |         |
| Cert Operacion                                          | Nro Manifiesto   |                        |               |                |         |
| Certificado Disp Finak<br>Patogénicos                   | Buscar           |                        | Limpiar       |                |         |
| No Especiales <                                         |                  |                        |               |                |         |
| Russer Liquidesionen                                    | Nro Manifiesto   | Origen                 | Transportista | Fecha Creacion |         |
| Registro de Oneraciones                                 | 4109059          | AYAN Y CIA SA          | RECIC S.A.    | 03/07/2017     | Validar |
| Transportistas de Confianza                             | 4109060          | GRAFICA MAGENTA S.R.L. | RECIC S.A.    | 03/07/2017     | Validar |
| RAEES <                                                 | 4109061          | A- EVANGELISTA S.A.    | RECIC S.A.    | 03/07/2017     | Validar |
| Certificado Portuario <                                 | 4119198          | AYAN Y CIA SA          | RECIC S.A.    | 24/07/2017     | Validar |
| - Volver                                                | 4119199          | GRAFICA MAGENTA S.R.L. | RECIC S.A.    | 24/07/2017     | Validar |
|                                                         |                  |                        |               |                |         |

Mediante un sistema de solapas se presentan los datos de validación del manifiesto.

Solapa Visualizar: Se presentan los datos del manifiesto

|                                                                                                    | Borrador Manifiesto de Residuos Especiales Nº 410906<br>Fecha de Viaje: 30/07/201  |
|----------------------------------------------------------------------------------------------------|------------------------------------------------------------------------------------|
|                                                                                                    | Origen                                                                             |
| Origen del residuo:<br>Generador<br>N° CHE:<br>CUIT:<br>30-65931347/9 (Id:20<br>Razon Social:<br>GRAFICA MAGENTA<br>Domicilio:<br>Localidad:<br>Telefono: | 949)<br>.S.R.L.<br>CALLE 3 Nº : S/N<br>BATAN                                       |
|                                                                                                    | Residuo                                                                            |
| Tipo Destino:                                                                                                    | Tratador                                                                           |
| Composicion:                                                                                                    | Residuos Especiales                                                                |
| Categoria Desecho<br>Principal:                                                                                                    | Y8 - Desechos de aceites minerales no aptos para el uso al que estaban destinados. |
| Carac. Peligrosas:                                                                                                    | H6.2 -                                                                             |
| Cantidad (Kilos):                                                                                                    | 18 (Aproximado, deberá validar el Operador)                                        |
| Estado Fisico:                                                                                                    | Solido                                                                             |
| Observaciones:                                                                                                    |                                                                                    |

**Solapa Recibir**: En caso de aceptar el manifiesto se debe completar la fecha y hora de recepción. En caso de Rechazarlo se debe completar el motivo del rechazo.

Si se acepta el manifiesto previamente hay que completar la validación de los residuos.

Si se rechaza el manifiesto desde esta solapa, se invalida el manifiesto, todos los residuos incluidos en el mismo serán rechazados.

Desde la solapa "Validar Residuos" se pueden rechazar parcialmente residuos de un manifiesto.

| Visualizar Recibir Validar Residuos    |  |
|----------------------------------------|--|
| Recibir Manifiesto                     |  |
| Fecha de Ingreso a Planta              |  |
| Hora:                                  |  |
| Aceptar Manifiesto Rechazar Manifiesto |  |

| ←<br>Visualizar Recibir | Validar Residuos     |                   |               |         |
|-------------------------|----------------------|-------------------|---------------|---------|
|                         |                      | Residuos          |               |         |
| Composicion             | Categ. Desecho Princ | Carac. Peligrosas | Estado Fisico |         |
| Residuos Especiales     | Y8                   | H6.2              | Solido        | Validar |

Solapa Validar Residuos: Donde se confirman los datos de todos los residuos incluidos en el manifiesto

Clickeando sobre validar se muestra la pantalla de confirmación de residuos.

| Composicion del residuo    |      |   |                    |        |  |
|----------------------------|------|---|--------------------|--------|--|
| Residuos Especiales        |      |   |                    |        |  |
|                            |      |   |                    |        |  |
|                            |      |   |                    |        |  |
| Categ Dececho Principal    |      |   | * Contidad (kiloc) |        |  |
| categ. Desectio Finicipal  | Y8   | • | Cantidad (kilos)   | 18     |  |
| Caracteristicas Peligrosas | H6.2 | • | * Estado Fisico    | Solido |  |
|                            |      |   |                    |        |  |

El sistema completa la solapa con la información ingresada durante la confección del manifiesto.

#### Todos los datos son editables.

Después de realizar las correcciones necesarias se debe presionar el botón "Grabar".

El botón rechazar de esta solapa se utiliza para rechazar solamente el residuo seleccionado. Por ejemplo en un manifiesto con tres residuos se pueden confirmar dos y rechazar el tercero.

Una vez completada la validación de todos los residuos hay que regresar a la solapa "Recibir" para completar la fecha y hora de recepción del manifiesto.

#### Visualizar Validados

Se presenta el listado de manifiestos validados. Se pueden visualizar por pantalla o abrir los manifiestos en formato pdf para realizar su impresión.

#### Certificados de Tratamiento

Mediante la confección de un certificado se registra el cierre del manifiesto.

En los certificados se especifican las tecnologías aplicadas durante el tratamiento, la fecha de operación, etc.

Existen distintos certificados como ser:

CERTIFICADO DE TRATAMIENTO DE RESIDUOS ESPECIALES

CERTIFICADO DE OPERACION DE RESIDUOS

CERTIFICADO DE DISPOSICION FINAL DE RESIDUOS ESPECIALES

CERTIFICADO DE TRATAMIENTO POR LANDFARMING

CERTIFICADO DE DISPOSICION POR LANDFARMING

#### CERTIFICADO DE TRATAMIENTO DE RESIDUOS PATOGENICOS

Las opciones para confeccionar e imprimir certificados se habilitarán en el menú del sistema según sean las tecnologías que haya registrado el operador.

El certificado de tratamiento de residuos patogénicos se encontrará en el menú de opciones de residuos patogénicos.

#### Certificados de Tratamiento de Residuos Especiales

Para realizar un nuevo Certificado de Tratamiento de Residuos Especiales se deberá seleccionar del menú la opción Especiales -> Certificado de Tratamiento -> Nuevo

| Manifiesto Web                                                                                                    |                                                                                       |
|----------------------------------------------------------------------------------------------------|---------------------------------------------------------------------------------------|
| E Inicio     Manifiesto Residuos Esp      Manifiesto Residuos No Esp      Operadores Residuos      ■ Especiales      □ Aprobar     □ Validar Residuos | Certificado de Tratamiento - Búsqueda de Establecimiento del Generador<br>Cuit: - / - |
| Uisualizar Cerrados  Cert Tratamiento  Nuevo  Editar / Imprimir  Cert Procession  f                                                                   |                                                                                       |

La confección del certificado comienza con la selección del establecimiento generador de residuos. La búsqueda se realiza a partir del número de CUIT de la empresa.

El sistema listará las plantas correspondientes a dicho Cuit. La selección se realiza clickeando sobre el campo N°Est.

| Manifiesto Web                                             | ≡            |                          |                                                    |                                 |
|------------------------------------------------------------|--------------|--------------------------|----------------------------------------------------|---------------------------------|
| 徑 Inicio<br>Manifiesto Residuos Esp 〈                      | Certificado  | de Tratamiento - Búsqı   | ueda de Establecimiento del Generador              |                                 |
| Manifiesto Residuos No Esp <                               | Cuit: 20     | - 21431177               | / 2                                                |                                 |
| Operadores Residuos   Especiales  Aprobar Ualidar Residuos | Buscar       |                          |                                                    |                                 |
| Visualizar Residuos                                        | N°Est CUIT   | Razón Social             | Domicilio Real                                     | Localidad                       |
| Visualizar Cerrados                                        | 223 20-21-   | 431177/2 RECIC S.A.      | Calle: 59 - Nro: 12300 - Piso: - Dpto: Ruta: - Km: | LA PLATA                        |
| Cert Tratamiento 🗸                                         | 37913 20-21- | 431177/2 RECIC S.A.      | Calle: S - Nro: 1 - Piso: - Dpto: Ruta: - Km:      | VILLA MOQUEHUA                  |
| • Nuevo                                                    | 37913 20-21  | 431177/2 RECI'C S.A.     | Calle: 34 - Nro: - Piso: - Dpto: Ruta: 2 - Km:     | CIUDAD AUTONOMA DE BUENOS AIRES |
| • Editar / Imprimir                                        | 39648 20-21  | 431177/2 RECIC S.A.      | Calle: 59 - Nro: 12300 - Piso: - Dpto: Ruta: - Km: | LA PLATA                        |
| Cert Operacion <                                           | 39648 20-21  | 431177/2 RECI'C y RECI'C | Calle: 59 - Nro: 12300 - Piso: - Dpto: Ruta: - Km: | LA PLATA                        |
| □Certificado Disp FinaK                                    | 41133 20-21- | 431177/2 RECIC S.A.      | Calle: 59 - Nro: 12300 - Piso: - Dpto: Ruta: - Km: | LA PLATA                        |
| Patogénicos <                                              | 41133 20-21  | 431177/2 RECI'C S.A.     | Calle: 59 - Nro: 12300 - Piso: - Dpto: Ruta: - Km: | LA PLATA                        |
| No Especiales <                                            | 62658 20-21- | 431177/2 RECIC S.A.      | Calle: DELTA - Nro: 45 - Piso: - Dpto: Ruta: - Km: | CAMPANA                         |
| Comprar Valores                                            | 62694 20-21  | 431177/2 RECIC S.A.      | Calle: 58 - Nro: 1818 - Piso: - Dpto: Ruta: - Km:  | LOS HORNOS                      |
| Buscar Liquidaciones                                       |              |                          |                                                    |                                 |
| Registro de Operaciones                                    |              |                          |                                                    |                                 |
| Transportistas de Confianza                                |              |                          |                                                    |                                 |
| RAEES <                                                    |              |                          |                                                    |                                 |
| Certificado Portuario 🔇                                    |              |                          |                                                    |                                 |
| ← Volver                                                   |              |                          |                                                    |                                 |

A continuación se buscarán los manifiestos que no fueron totalmente certificados.

La búsqueda se realiza a partir de un rango de fechas o bien se listan todos los manifiestos si se dejan las fechas en blanco. Se mostrarán todos los manifiestos en los que el establecimiento generador sea el seleccionado y el operador sea el establecimiento que está operando el sistema.

| Manifiesto Web                                                  |                                                                                                    |
|-----------------------------------------------------------------|----------------------------------------------------------------------------------------------------|
| f≣ Inicio                                                       | 4                                                                                                    |
| Manifiesto Residuos Esp 🔇                                       | Datos del Establecimiento del Generador                                                                 |
| Manifiesto Residuos No Esp 🔇                                    |                                                                                                    |
| Operadores Residuos                                             | Razón Social: RECIC S.A. Domicilio: Calle: 23 - Nro: 4442 - Piso: - Dpto: Ruta: - Km:                   |
| Especiales                                                      | Localidad:                                                                                              |
| □ Validar Residuos<br>□ Visualizar Residuos                     | Cartificada da Tratamianta                                                                              |
| Visualizar Cerrados Cert Tratamiento                            | Desde Fecha: Hasta Fecha: Buscar                                                                        |
| • Editar / Imprimir                                             | En caso de no ingresar un período de fechas, se listaran todos los Manifiestos Aprobados sin Certificar |
| Certificado Disp Fina <b>K</b> Patogénicos                      |                                                                                                    |
| No Especiales <                                                 | Manifiestos Aprobados                                                                                   |
| Comprar Valores     Buscar Liquidaciones                        | Fecha Prog. Tipo Peligrosidad Estado Físico Nro.ManifiestoTransporte Cantidad Cant. Certificada Acción  |
| Registro de Operaciones                                         | 23/06/2017 Y4 H1 Solido 4109036 2 0 Certificar                                                          |
| <ul> <li>Transportistas de Confianza</li> <li>RAEES </li> </ul> |                                                                                                    |
| Certificado Portuario   Volver                                  |                                                                                                    |

Al clickear en el link Certificar se visualiza la información necesaria para completar el certificado de tratamiento. Una vez completados se debe Guardar, de esa manera se genera el certificado.

Entre los datos que el sistema requiere completar se encuentra la cantidad de residuos tratada. Este campo se informa en kilos y se pueden realizar tratamientos parciales del residuo. Es decir supongamos que se selecciono un manifiesto en el que se habían confirmado 400 kilos de residuo, esos kilos pueden certificarse en cantidades parciales, es decir, en un certificado se pueden incluir 200 kilos tratados con una tecnología y en otro certificado los 200 restantes con otra.

Estas opciones de tratamiento no eran posibles de reflejar con la versión anterior del sistema.

Una vez que el certificado se encuentra guardado hay que finalizarlo para poder imprimirlo o bien se puede borrar si se realizo el registro de información errónea.

0

| A Certificar         |               |                        |                          |                         |                  |               |                  |            |      |
|----------------------|---------------|------------------------|--------------------------|-------------------------|------------------|---------------|------------------|------------|------|
| Fecha Prog.          | Tipo          | Peligrosidad           | d Estado Fís             | ico Nro.Manifie         | stoTransporte    | Cantidad      | Cant. Certificad | a Acción   |      |
| 23/06/2017           | Y4            | H1                     | Solido                   | 4109036                 |                  | 2             | 0                | Certificar |      |
| Nro.Manifiesto       | oTranspor     | te:                    | 4109036                  |                         |                  |               |                  |            |      |
| Nombre Resid         | uo Tratad     | o:                     | 343                      |                         |                  |               |                  |            |      |
| Гіро:                |               |                        | Y4                       |                         |                  |               |                  |            |      |
| Fecha                | Cantid        | ad (Kg) C              | ant. a Cert.(Kg)         | Nro Reg.Operac.         | Tipo Tratamiento |               | Residuo          |            |      |
|                      | 2             |                        | 2                        |                         | D8               | ۲             |                  |            |      |
| Disposición Fir      | nal           |                        |                          | HERA AILIN              | CO S.AZARATE     |               | •                |            |      |
| Descripción O        | TROS:         |                        |                          |                         |                  |               |                  |            |      |
| Guardar              | Canc          | elar                   |                          |                         |                  |               |                  |            |      |
| Certificado de Tra   | itamiento     |                        |                          |                         |                  |               |                  |            |      |
| Desde Fecha: 1       | 5/02/2019     | Hasta Fecha:           |                          | Buscar                  |                  |               |                  |            |      |
| En caso de no ingres | ar un período | de fechas, se listaran | todos los Manifiestos Ap | probados sin Certificar |                  |               |                  |            |      |
| No hay Manifiestos A | Aprobados     |                        |                          |                         |                  |               |                  |            |      |
|                      |               |                        |                          |                         |                  |               |                  |            |      |
| Certificado de Tra   | itamiento de  | e Residuos Nro. 1      | 169450                   |                         |                  |               |                  |            |      |
| Fecha                |               | Cant. a Cert.(Kg)      |                          | Nro Reg.Operac.         | Tip              | o Tratamiento |                  | Residuo    | Acci |
| 15/02/2019           |               | 2                      |                          | 33                      | D10              | 0             |                  | 434        | Elim |
| Imprimir Tratamient  | to Finali     | zar Certificado        |                          |                         |                  |               |                  |            |      |

Se debe controlar toda la información ingresada antes de finalizar el certificado ya que una vez finalizado no es posible realizar ninguna modificación sobre el mismo, tampoco podrá eliminarse.

Al finalizar el certificado se descontará el saldo de certificados y se habilitará la impresión del mismo. El reporte del certificado es el siguiente:

434

| CERTIFICADO DE TRATAMIENTO DE RESIDUOS                                                                                                    | Fecha de Emision: 15/02/2019 Nro. Certificado: 1169450<br>El presente documento certifica que los residuos consignados en el mismo fueron tratados en la planta de tratamiento consignada,<br>de acuerdo a los procesos y tecnologías presentadas y aprobadas por el O.P.D.S Garantizando, el tratador que se han eliminado o<br>minimizado sus características de peligrosidad de tal manera de poder ser destinados a disposición final autorizada. |
|----------------------------------------------------------------------------------------------------|----------------------------------------------------------------------------------------------------|
| DATOS DEL TRATADOR<br>Razón Social: RECIC S.A.<br>Nro. de Registro.112<br>Ubicacion de la planta de tratamiento: Calle: 53 Nro: 848 Localidad: CIUDAD AUTONOMA<br>DE BUENOS AIRES<br>Firma Resp. Tecnico: | DATOS DEL GENERADOR<br>Razon Social: RECIC S.A.<br>Nro Registro.:<br>Domicilio Real: Calle: 53 Nro: 848 Telefono: 0221-5660091RET Localidad: CIUDAD<br>AUTONOMA DE BUENOS AIRES<br>Firma:                                                                                                    |
| Nombre de los Tipo Peligrosidad Estado Nº de Cantidad Fecha (5) residuos (2) (3) Fisico manifiesto de (4)                                                                                                 | S OPERATIVOS<br>Nº orden del Tipo de Residuos del Lugar de disposicion final(9)<br>registro de tratamiento(7) tratamiento(8)                                                                                                    |

# Editar / Imprimir Certificados

H1

Solido

Y4

transporte

4109036

tratados(1)

343

Desde esta opción del menú se puede modificar un certificado que aún no fue finalizado o bien Imprimir aquellos que fueron finalizados

operaciones(6)

33

D10

434

15/02/2019

| Manifiesto Web                                                                                                    |                                       |                                                                              |                |
|----------------------------------------------------------------------------------------------------|---------------------------------------|------------------------------------------------------------------------------|----------------|
| 揺 Inicio<br>Manifiesto Residuos Esp                                                                                                    | Desde Fecha:                          | Hasta Fecha: Buscar                                                          |                |
| /anifiesto Residuos No Esp 🔇                                                                                                    | Cuit:                                 | ) - [] ž []                                                                  |                |
| )peradores Residuos 🛛 👻                                                                                                    |                                       |                                                                              |                |
| Especiales     ✓       Aprobar     ✓       Validar Residuos     ✓       Visualizar Residuos     ✓       Uvalizar Cerrados     ✓       Cert Tratamiento     ✓ | En caso de no ingr<br>Certificados de | esar un período de fechas, se listaran todos los Certificados<br>Tratamiento |                |
| Nuevo     Editar / Imprimir                                                                                                    | Nro. Certificad                       | Generador Fecha E                                                            | misión Acción  |
| Cert Operacion <                                                                                                    | 152572                                | RECI'C y RECI'C Planta: 06/02/                                               | /2014 Imprimir |
| □Certificado Disp Fina <b>K</b>                                                                                                    | 158287                                | RECI'C S.A. Planta: 19/02/                                                   | 2014 Imprimir  |
| Patogénicos <                                                                                                    | 206088                                | RECIC S.A. Planta: 08/05/                                                    | 2018 Imprimir  |
| No Especiales <                                                                                                    | 1169430                               | RECIC S.A. Planta: 08/05/                                                    | /2018 Imprimir |
| Comprar Valores                                                                                                    | 1169450                               | RECIC S.A. Planta: 15/02/                                                    | /2019 Imprimir |
| Buscar Liquidaciones         Registro de Operaciones         Transportistas de Confianza         RAEES          Certificado Portuario                        | 105576                                | PATRICIO Planta: 21/01/                                                      | 2014 Imprimir  |
| - Volver                                                                                                    |                                       |                                                                              |                |

La búsqueda de certificados se realiza a partir del número de CUIT y también puede especificarse un rango de fechas.

El sistema listará los certificados confeccionados según el criterio seleccionado. En la columna acción se habilitará la opción de editar en el caso de que el manifiesto no se haya finalizado. Caso contrario solo podrá imprimirse.

#### Confección de otro tipo de Certificados

El sistema habilitará automáticamente los tipos de certificados que el operador puede emitir según las tecnologías que tengan registradas.

El procedimiento de confección, modificación e impresión de los certificados es idéntico al descripto para los certificados de tratamiento.

Solamente varían los campos específicos de cada tipo de certificado.

#### Administración de Transportistas de Confianza

El Operador tiene la posibilidad de agregar aquellas empresas transportistas para las que considere la aprobación automática de los manifiesto.

Al establecer una relación de confianza, cuando el transportista programe un transporte, en lugar de quedar pendiente de aprobación recibe el estado de Aprobado.

Para poder agregar o eliminar empresas de este listado es necesario ingresar en el menú "Administrar Transportistas de Confianza".

| Manifiesto Web               | E                                             |
|------------------------------|-----------------------------------------------|
|                              | Listado Transportistas do Confignas           |
|                              | Listado iransportistas de Connanza            |
| Manifiesto Residuos Esp 🔇    | CUIT Razon Social                             |
| Manifiesto Residuos No Esp 🔇 | No hay Transportistas de Confianza a la fecha |
| Manifiesto Residuos Patog 🤸  | Agregar Nuevo                                 |
| Operadores Residuos 🗸        |                                               |
| Patogenicos <                |                                               |
| No Especiales <              |                                               |
| Comprar Valores              |                                               |
| Buscar Liquidaciones         |                                               |
| Registro de Operaciones      |                                               |
| Transportistas de Confianza  |                                               |
| RAEES <                      |                                               |
| Certificado Portuario 🔇      |                                               |
| ← Volver                     |                                               |

En ella se despliega una grilla con las empresas elegidas hasta el momento. Cada uno de estos registros tiene la posibilidad de eliminarse a través de la opción "Eliminar".

Para agregar una nueva empresa al listado debemos presionar el botón "Agregar Nuevo. Esta opción abrirá un buscador de empresas, que nos permite buscar empresas por CUIT o por Razón Social.

| Buscar Transportista de Confianza |  |
|-----------------------------------|--|
| CUIT - /                          |  |
| RAZON SOCIAL                      |  |
| Buscar Volver                     |  |

Para realizar la búsqueda se completa alguno de los dos criterios de búsqueda y se debe presionar el botón "Buscar", la misma devolverá una grilla con el o los posibles resultados. No es necesario ingresar el nombre exacto de la Razón Social, con parte del nombre la búsqueda devolverá resultados. En caso de buscar por CUIT, debe ser exacto.

| Buscar Transportista de Confianza |              |         |
|-----------------------------------|--------------|---------|
| CUIT - /                          |              |         |
| RAZON SOCIAL recic s.a            |              |         |
| Buscar Volver                     |              |         |
|                                   |              |         |
| CUIT                              | Razon Social |         |
| 20-21431177/2                     | RECIC S.A.   | Agregar |

De estos resultados debemos seleccionar la empresa presionando la opción "Agregar", la cual agregara a la empresa al listado de empresas.

| Listado Transportistas de Confianza |              |          |
|-------------------------------------|--------------|----------|
| CUIT                                | Razon Social |          |
| 20-21431177/2                       | RECIC S.A.   | Eliminar |
| Agregar Nuevo                       |              |          |

Nota: Cuando se agrega un transportista de confianza, se aprobaran automáticamente todos los manifiestos que se encuentren pendientes de aprobación por parte de este operador a la fecha.

#### Certificados de Tratamiento de Residuos por Lotes

Esta Operatoria se encuentra habilitada para los operadores de residuos patogénicos y permite crear certificados de tratamiento de residuos a partir de la información enviada en un archivo de texto.

La supervisión de la operatoria es realizada por un servicio de intercambio de archivos.

Se debe enviar un archivo conteniendo los manifiestos que se tienen que incluir en el certificado.

El archivo puede contener manifiestos de varios generadores y el sistema confeccionará un certificado de tratamiento por generador.

El Manifiesto tiene que tener estado de APROBADO para poder ser incluido en un certificado por lotes.

No pueden certificarse cantidades parciales de un manifiesto.

La operación de validación de los kilos de residuo recibidos por el operador se realizará de forma conjunta a la confección del certificado, es decir el manifiesto se validará con la cantidad de kilos informada y a continuación se generará el certificado.

Se establece un tope de 5000 manifiestos por archivo de intercambio. Si se incluyen mas manifiestos en el archivo de intercambio se generará un código de error que no permitirá procesar el archivo.

El servicio recibe el archivo, procesa los registros y devuelve el número de certificado creado en caso de que el proceso sea exitoso o un código de error en caso de no poder realizar el proceso.

El servicio generará el certificado con los manifiestos que no generen ninguna condición de error. De los manifiestos que no se encuentren en condiciones de procesarse se informará el código de error.

El operador deberá imprimir los certificados creados correctamente respetando el diseño del certificado de residuos patogénicos informado por el Opds. Adicionalmente podrá realizar la impresión del certificado desde el sistema de manifiestos.

Las opciones para enviar archivos por lotes y recibir los resultados del proceso se encuentran en el menú de residuos patogénicos de los operadores de residuos.

# Información incluida en el Archivo de intercambio

En el archivo de intercambio se detallará un renglón por cada manifiesto que se quiera incluir en el certificadoLos campos que se detallan a continuación deberán informarse completando las posiciones con ceros a la izquierda y delimitados por punto y comas (;).

**Id. Tipo Certificado**: numérico 10 posiciones. Es el identificador del tipo de certificado. El certificado de tratamiento de residuos patogénicos tiene el código 6. Este campo debe tener el valor 000000006 siempre.

Id. Manifiesto: numérico 10 posiciones. Es el número de manifiesto a incluir en el certificado.

**CantidadKilos**: numérico 8 posiciones. Es la cantidad de kilos tratados . Esta cantidad será utilizada para validar la cantidad de kilos recibidos del manifiesto y para emitir el certificado. La cantidad de kilos informada en este campo debe ser multiplicada por 100. Para informar que se trataron 3000 kilos hay que enviar 300000.

Fecha de Tratamiento: Formato dd/mm/yyyy.

Id. Tecnología.: numérico 4 posiciones, Identificador de la tecnología aplicada:

25: Incineración.

26: Autoclave.

27: Radiación por radiofrecuencia.

**Id. Establecimiento de disposicón final**: numérico 10 posiciones, Es el identificador del establecimiento de disposición final.

Número de Registro en el registro de operaciones: alfanumérico 50 posiciones.

Residuo Obtenido: alfanumérico 50 posiciones.

Producto Obtenido: alfanumérico 50 posiciones.

#### Formato del Archivo Devuelto

Después de procesar el archivo de intercambio de Certificados de Tratamiento de Residuos Patogénicos el sistema genera un archivo con el resultado del proceso. Este archivo tiene un renglón por cada manifiesto informado en el archivo de intercambio.

Los campos informados son los siguientes.

**Número de Manifiesto:** numérico 10 posiciones. Es el número de manifiesto informado inicialmente por el operador en el archivo de intercambio.

**Número de Certificado**: numérico 10 posiciones. Es el número de certificado creado por el servicio. Si el certificado no pudo crearse debido a que se produjeron errores de validación este campo se completa con ceros.

**Fecha de Emisión**: fecha 10 posiciones. Es la fecha de emisión del certificado de tratamiento. Si el certificado no pudo crearse debido a que se produjeron errores de validación este campo se completa con una fecha vacía de 10 posiciones (' / / ').

**Códigos de Error**: Se trata de una columna de longitud variable. Si el manifiesto se creó correctamente se informa vacía. En caso contrario se informa un listado de códigos de error separados por comas.

#### Ejemplo de Archivo de Devuelto

0000898481,0000000000, / / ,65 (El certificado no se creó porque se produjo el error 65). 0000898477,0000034427,18/09/2013,

0000898478,0000034427,18/09/2013, 0000898479,0000034427,18/09/2013, 0000898480,0000034427,18/09/2013, 0000898482,0000034427,18/09/2013, 0000850892,000000000, / / ,64,73 (No se creó el certificado, se generaron los códigos de error N° 64 y N° 73).

#### Listado de Códigos de Error generados por el sistema

- 40 El Identificador de Operador tiene caracteres inválidos.
- 42 El Identificador de Tipo de Certificado tiene caracteres inválidos
- 43 El Identificador de Número de Manifiesto tiene caracteres inválidos
- 44 La Cantidad Certificada tiene caracteres inválidos
- 45 La Fecha de Tratamiento tiene caracteres inválidos
- 46 El Identificador de Tecnología tiene caracteres inválidos
- 47 El Identificador de establecimiento de disposición final tiene caracteres inválidos
- 60 El Operador No Tiene habilitada ninguna Tecnología para confeccionar el Certificado
- 61 El Operador no tiene habilitada la Tecnología especificada.
- 62 El Operador no tiene habilitado el Residuo en la Tecnología
- 63 El Estado del Manifiesto no es Aprobado. Debe tener este estado para incluirlo en un Certificado por Lotes
- 64 El manifiesto tiene múltiples residuos, no se puede incluir en un certificado por Lotes.
- 65 El Lugar de Disposición final es inválido
- 66 El crédito para certificados es insuficiente
- 67 El Manifiesto no pertenece al Operador
- 68 El Manifiesto contiene residuos no habilitados para incluir en un Certificado por Lotes
- 69 La fecha de Tratamiento se encuentra fuera del rango permitido.
- 70 El Número de Manifiesto no Existe

- 71 El Número de Manifiesto se encuentra duplicado
- 72 El Archivo contiene Manifiestos de múltiples Generadores
- 73 El Archivo contiene Manifiestos con múltiples tipos de Certificado
- 74 La cantidad de Manifiestos excede el máximo permitido por Archivo. (El tope es de 5000 Manifiestos).

#### **Enviar Archivo**

| Manifiesto Web               | =                                                                 |
|------------------------------|-------------------------------------------------------------------|
| i Inicio                     | Enviar Lote de Certificado de Tratamiento de Residuos Patogenicos |
| Malfada Davida a Fac         |                                                                   |
| Manifiesto Residuos Esp      | Archivos a Enviar: Seleccionar archivo No se eligió archivo       |
| Manifiesto Residuos No Esp 🔇 |                                                                   |
| Manifiesto Residuos Patog 🔇  | Agregar otro archivo                                              |
| Operadores Residuos 🛛 👻      | Enviar                                                            |
| Patogénicos                  |                                                                   |
| □Aprobar                     |                                                                   |
| □Validar Residuos            |                                                                   |
| □Visualizar Validados        |                                                                   |
| □Visualizar Cerrados         |                                                                   |
| Enviar Lote Cert             |                                                                   |
| Recibir Lote de Cert         |                                                                   |
| Archivos Pendientes          |                                                                   |
| Cert Residuos Patog <        |                                                                   |
| No Especiales <              |                                                                   |
| Comprar Valores              |                                                                   |
| Buscar Liquidaciones         |                                                                   |
| Registro de Operaciones      |                                                                   |
| Transportistas de Confianza  |                                                                   |
| RAEES <                      |                                                                   |
| Certificado Portuario <      |                                                                   |
| ← Volver                     |                                                                   |

Se debe seleccionar esta opción para enviar el archivo con el detalle de los manifiestos que se desean incluir en un certificado. Una vez seleccionado el archivo se debe presionar "Enviar".

En caso de querer enviar mas de un archivo se debe seleccionar "Agregar otro archivo".

El archivo será procesado en la siguiente ejecución del servicio de intercambio de archivos.

El servicio se ejecuta durante las 24hs a intervalos de 6 horas.

Este intervalo de tiempo puede ser modificado por el OPDS para mejorar la performance del sistema.

El sistema realizará el proceso y generará un archivo de resultados.

Para las transacciones exitosas se informará el número de certificado generado y para las transacciones erróneas el listado de códigos de error.

El operador deberá realizar la impresión de los certificados respetando el diseño del publicado por el OPDS, además tendrán la opción de generar la impresión desde el sistema de manifiestos o la web institucional del OPDS.

#### **Recibir Archivo**

| Manifiesto Web               | .≡)                                            |        |                |  |
|------------------------------|------------------------------------------------|--------|----------------|--|
|                              |                                                |        |                |  |
| ?≡ Inicio                    | Descargar Archivos de Certificados Patogenicos |        |                |  |
| Manifiesto Residuos Esn      |                                                |        |                |  |
| Mannesco Residuos Esp        | Nombre interno del archivo                     | Tamaño | Fecha Creacion |  |
| Manifiesto Residuos No Esp 🔇 |                                                |        |                |  |
| Manifiesto Residuos Patog <  |                                                |        |                |  |
| -                            |                                                |        |                |  |
| Operadores Residuos 🛛 🗸      |                                                |        |                |  |
| Patogénicos                  |                                                |        |                |  |
| DAprobar                     |                                                |        |                |  |
| □Validar Residuos            |                                                |        |                |  |
| □Visualizar Validados        |                                                |        |                |  |
| □Visualizar Cerrados         |                                                |        |                |  |
| Enviar Lote Cert             |                                                |        |                |  |
| Recibir Lote de Cert         |                                                |        |                |  |
| Archivos Pendientes          |                                                |        |                |  |
| Cert Residuos Patog <        |                                                |        |                |  |
| No Especiales <              |                                                |        |                |  |
| Comprar Valores              |                                                |        |                |  |
| Buscar Liquidaciones         |                                                |        |                |  |
| Registro de Operaciones      |                                                |        |                |  |
| Transportistas de Confianza  |                                                |        |                |  |
| RAEES <                      |                                                |        |                |  |
| Certificado Portuario 🔇      |                                                |        |                |  |
|                              |                                                |        |                |  |

Mediante esta opción se realiza la descarga del archivo con los resultados del proceso. El sistema visualizará todos los archivos procesados.

Presionando sobre el link "Descargar" se visualizará una ventana para seleccionar la ubicación de la descarga.

Una vez que se verifica que la información del archivo es correcta se puede proceder a borrarlo del servidor. El sistema no borra automáticamente los archivos descargados. Se debe clickear sobre el link "Borrar" para eliminarlo de forma definitiva del servidor.

#### Certificado de Residuos No Especiales

Para realizar un nuevo Certificado de Residuos No Especiales\_se deberá seleccionar del menú la opción No Especiales --> Certificado de Residuos NE -> Nuevo

| Manifiesto Web                                                                                                    |                                                                                                    |
|----------------------------------------------------------------------------------------------------|----------------------------------------------------------------------------------------------------|
| <ul> <li>Inicio</li> <li>Manifiesto Residuos Esp</li> <li>Manifiesto Residuos No Esp</li> <li>Manifiesto Residuos Patog</li> <li>Operadores Residuos</li> <li>Patogénicos</li> </ul>          | Certificado de Tratamiento y Disposición Final de Residuos Sólidos Urbanos - Búsqueda de Establecimiento del<br>Generador<br>Cuit:/ |
| No Especiales  Aprobar Validar Residuos Visualizar Validados Visualizar Cerrados Cert Residuos NE  Nuevo E Nuevo E ditar / Imprimir                                                           |                                                                                                    |
| Cert Residuos NEGG < Comprar Valores Buscar Liquidaciones Registro de Operaciones Transportistas de Confianza RAEES < Certificado Portuario < Certificado Portuario < Certificado Portuario < |                                                                                                    |

La confección del certificado comienza con la selección del establecimiento generador de residuos. La búsqueda se realiza a partir del número de CUIT de la empresa.

| ertificado de Trata<br>Senerador | amiento y Dis | posición Final de Residuos Sólidos Urbanos -       | - Búsqueda de Establecimiento del |
|----------------------------------|---------------|----------------------------------------------------|-----------------------------------|
| uit: 20 -                        | 21431177      | / 2                                                |                                   |
|                                  |               |                                                    |                                   |
| Buscar                           |               |                                                    |                                   |
|                                  |               |                                                    |                                   |
| N°Est CUIT                       | Razón Social  | Domicilio Real                                     | Localidad                         |
| 37913 20-21431177/2              | RECIC S.A.    | Calle: S - Nro: 1 - Piso: - Dpto: Ruta: - Km:      | VILLA MOQUEHUA                    |
| 37913 20-21431177/2              | RECI'C S.A.   | Calle: 34 - Nro: - Piso: - Dpto: Ruta: 2 - Km:     | CIUDAD AUTONOMA DE BUENOS AIRES   |
| 39648 20-21431177/2              | RECIC S.A.    | Calle: 59 - Nro: 12300 - Piso: - Dpto: Ruta: - Km: | LA PLATA                          |
| 1133 20-21431177/2               | RECIC S.A.    | Calle: 59 - Nro: 12300 - Piso: - Dpto: Ruta: - Km: | LA PLATA                          |
| 1133 20-21431177/2               | RECI'C S.A.   | Calle: 59 - Nro: 12300 - Piso: - Dpto: Ruta: - Km: | LA PLATA                          |
| 07193 20-21431177/2              | RECIC S.A.    | Calle: EWEW - Nro: EWE - Piso: - Dpto: Ruta: - Km: | ALMIRANTE BROWN                   |
| 7270 20-21431177/2               | RECIC S.A.    | Calle: rr - Nro: rr - Piso: - Dpto: Ruta: - Km:    | BAUDRIX                           |
| 7277 20-21431177/2               | RECIC S.A.    | Calle: - Nro: - Piso: - Dpto: Ruta: - Km:          |                                   |
| 7300 20-21431177/2               | RECIC S.A.    | Calle: r - Nro: r - Piso: - Dpto: Ruta: - Km:      | AMEGHINO                          |

| Certificado de Tratamiento de Resid        | uos no Especiales             |                                  |                 |                  |         |
|--------------------------------------------|-------------------------------|----------------------------------|-----------------|------------------|---------|
| Desde Fecha:                               | Hasta Fecha:                  | Buscar                           |                 |                  |         |
| En caso de no ingresar un período de fecha | as, se listaran todos los Man | fiestos Aprobados sin Certificar |                 |                  |         |
| A Certificar                               |                               |                                  |                 |                  |         |
| Nro.ManifiestoTransporte:                  | 3255589                       |                                  |                 |                  |         |
| Nombre Residuo Tratado:                    | ,                             | v                                |                 |                  |         |
| Tipo:                                      | (                             | 030105                           |                 |                  |         |
| Fecha                                      | Cantidad                      | Cant. a Cert.                    | Nro Reg.Operac. | Tipo Tratamiento | Residuo |
| 21/01/2019                                 | 2 Kilos                       | 2                                | 33              | NE1              | ,       |
| Disposición Final                          |                               | BIOTEC S.A-POBLET                |                 |                  | Y       |
| Descripción OTROS:                         |                               |                                  |                 |                  |         |
| Guardar Cancelar                           |                               |                                  |                 |                  |         |

**Nro. Manifiesto Transporte**: Tipificación del residuo a tratar (tomada como referencia del listado europeo de residuos - LER)

Los datos que requiere el sistema son:

Fecha: Es la fecha en la que se efectuó el tratamiento.

**Cantidad**: Cantidad de residuos que ingresaron a la plata para su tratamiento y fueron validados en el manifiesto electrónico.

Cant. A <u>Cert</u> : Cantidad de Residuos tratados en la fecha indicada anteriormente.

**Nro. Reg. Operac**: Numero asignado al movimiento correspondiente al residuo tratado que es asentado en el registro de operaciones de la planta (es un numero de orden que se asigna al tratador).

Tipo Tratamiento: Tipo de tratamiento al que es sometido el residuo.

**Residuo**: Descripción de la composición especifica del residuo (además de la declarada con el código de seis dígitos).

Disposición Final: Sitio de disposición final donde se envía los residuos generados durante el tratamiento.

Luego de finalizar y guardar el certificado tendrá la posibilidad de ver en pantalla el siguiente reporte:

| CERTIFICADO DE TRATAMIENTO Y DISPOSI                                                                                        | CION FINAL   | . DE RESID       | uos solidos uri                       | BANOS    | Fecha de l<br>El presente doci<br>de acuerdo a los<br>minimizado sus | Emision: 18/02/20<br>umento certifica que los re<br>s procesos y tecnologias pr<br>características de peligrosio | 19 Nro. Certificado: 11<br>siduos consignados en el mismo fueron trata<br>esentadas y aprobadas por el O.P.D.S Gar<br>jad de tal manera de poder ser destinados a | 838021<br>ados en la planta de tratamiento consignada<br>antizando, el tratador que se han eliminado<br>disposición final autorizada. |
|----------------------------------------------------------------------------------------------------|--------------|------------------|---------------------------------------|----------|----------------------------------------------------------------------|----------------------------------------------------------------------------------------------------|----------------------------------------------------------------------------------------------------|----------------------------------------------------------------------------------------------------|
| DATOS DE                                                                                                    | L TRATADO    | DR               |                                       |          |                                                                      |                                                                                                    | DATOS DEL GENERADOR                                                                                                    |                                                                                                    |
| Razón Social: RECIC S.A.<br>Nro Disposición OPDS:6<br>Ubicacion de la planta: Calle: 59 Nro: 12300<br>Firma Responsable:    | ) Localidad: | LA PLATA         | _                                     | DATOS    | Razon Soc<br>CUIT:<br>Domicilio<br>Firma:                            | cial: RECIC S.A.<br>20-21431177/2<br>Real: Calle: 59 Nro:                                                        | 12300 Telefono: 0221-5660091RE                                                                                                    | r Localidad: LA PLATA                                                                                                    |
| Nombre de los residuos tratados(1)                                                                                          | Tipo         | Estado<br>Fisico | N° de manifiesto<br>de transporte (2) | Cantidad | Fecha(4)                                                             | Tipo de<br>tratamiento(5)                                                                                        | Residuos del tratamiento(6)                                                                                                    | Lugar de disposicion final(7)                                                                                                    |
| Serrín, virutas, recortes, madera, tableros de<br>partículas y chapas distintos de los<br>mencionados en el código 03 01 04 | 030105       | Solido           | 3255589                               | 2 Kg     | 21/01/2019                                                           | NE1                                                                                                    | ffef                                                                                                    | BIOTEC S.A                                                                                                    |

# Certificado de Residuos No Especiales Grandes Generadores

Para realizar un nuevo Certificado de Residuos No Especiales Grandes Generadores se deberá seleccionar del menú la opción No Especiales -> Certificado de Residuos NEGG -> Nuevo

| E inklo   Manifiesto Residuos Esp    Manifiesto Residuos NE p   Manifiesto Residuos NE p   Manifiesto Residuos NE p   Manifiesto Residuos NE p   Cuit: / |
|----------------------------------------------------------------------------------------------------|
|                                                                                                    |

La confección del certificado comienza con la selección del establecimiento generador de residuos. La búsqueda se realiza a partir del número de CUIT de la empresa.

El sistema listará las plantas correspondientes a dicho Cuit y solo permitirá seleccionar los establecimientos cuyo Rubro es No Industrial. La selección se realiza clickeando sobre el campo N°Est. Certificado de Tratamiento y Disposición Final de Residuos Sólidos Urbanos Grandes Generadores - Búsqueda de Establecimiento del Generador

Cuit: 20 - 21431177 / 2

| Bus   | scar               |                   |                                                              |                   |
|-------|--------------------|-------------------|--------------------------------------------------------------|-------------------|
| Solo  | se le permitira se | eleccionar el Est | ablecimiento cuyo Rubro es No Industrial                     |                   |
| N°Est | CUIT               | Razón<br>Social   | Domicilio Real                                               | Localidad         |
| 97277 | 20-<br>21431177/2  | RECIC S.A.        | Calle: - Nro: - Piso: - Dpto: Ruta: - Km:                    |                   |
| 97270 | 20-<br>21431177/2  | RECIC S.A.        | Calle: rr - Nro: rr - Piso: - Dpto: Ruta: - Km:              | BAUDRIX           |
| 97285 | 20-<br>21431177/2  | RECIC S.A.        | Calle: 3 - Nro: 3 - Piso: - Dpto: Ruta: - Km:                | CNIA. SAN MARIANO |
| 97287 | 20-<br>21431177/2  | RECIC S.A.        | Calle: rr - Nro: r - Piso: - Dpto: Ruta: - Km:               | ADROGUE           |
| 97193 | 20-<br>21431177/2  | RECIC S.A.        | Calle: EWEW - Nro: EWE - Piso: - Dpto: Ruta: - Km:           | ALMIRANTE BROWN   |
| 97282 | 20-<br>21431177/2  | RECIC S.A.        | Calle: f - Nro: f - Piso: - Dpto: Ruta: - Km:                | BO. GENDARMERIA   |
| 84212 | 20-<br>21431177/2  | RECIC S.A.        | Calle: KOMNKOMK - Nro: 546456 - Piso: - Dpto: Ruta: -<br>Km: | BURZACO           |
| 97300 | 20-<br>21431177/2  | RECIC S.A.        | Calle: r - Nro: r - Piso: - Dpto: Ruta: - Km:                | AMEGHINO          |
| 97296 | 20-<br>21431177/2  | RECIC S.A.        | Calle: tr - Nro: tr - Piso: - Dpto: Ruta: - Km:              | ARRECIFES         |
| 85200 | 20-<br>21431177/2  | RECIC S.A.        | Calle: 323 - Nro: E - Piso: - Dpto: Ruta: - Km:              | ARRECIFES         |
| 97283 | 20-                | RECIC S.A.        | Calle: r - Nro: r - Piso: - Dpto: Ruta: - Km:                | ARRECIFES         |

Los datos que requiere el sistema para completar el certificado son: Nombre Residuo Tratado, Fecha, Kilos a Certificar, Tipo de Tratamiento, Disposición Final de Residuo Generado (Rechazo).

| Datos del Establecimie                            | ento del Gen    | erador              |                                   |                           |                             |
|---------------------------------------------------|-----------------|---------------------|-----------------------------------|---------------------------|-----------------------------|
| Razon Social:                                     | RECIC S.A.      | Domicilio: <b>(</b> | Calle: 53 - Nro: 848 - Piso: - Dj | pto: Ruta: - Km:          |                             |
| Localidad: LA PLATA                               |                 |                     |                                   |                           |                             |
| Certificado de Disposi<br>Nombre Residuo Tratado: | cion Final de   | Residuos No E       | speciales Grandes Generado        | pres                      |                             |
| Fecha Kilos a                                     | Certificar      | Tipo Tratamient     | o Material Recuperado             | Kilos Material Recuperado | Destino Material Recuperado |
|                                                   |                 | Seleccione          | No Obligatorio                    | * No Obligatorio          | * No Obligatorio            |
| Residuo Generado (Rech                            | nazo)           |                     | Cantidad de Kilos Residuo Ge      | enerado (Rechazo)         |                             |
|                                                   |                 |                     | * No Obligatorio                  |                           |                             |
| Disposición Final del Resid                       | luo Generado (F | Rechazo)            |                                   |                           |                             |
| OTROS                                             |                 |                     |                                   |                           |                             |
| Descripción OTROS:                                |                 |                     |                                   |                           |                             |
| Guardar Cancel                                    | ar              |                     |                                   |                           |                             |

Nombre Residuo Tratado: Es el tipo de residuo que ingresa a la planta para ser tratado. (ej. Plástico, cartón, etc).

Fecha: en la que se efectuó el tratamiento.

Kilos a Certificar: Cantidad en kilogramos del residuo que ingresa a la planta para ser tratado.

**Tipo de Tratamiento**: Se debe seleccionar la Tecnología habilitada por el área correspondiente. (ej. NE1).

**Material Recuperado**: Es el tipo de material recuperado luego de la separación o acondicionamiento (ej. PET, PP, POLIETILENO, SOPLADO, etc ).

**Destino Material Recuperado**: Es el destino al que se envía el material recuperado, ya sea intermediario, planta de reciclado u otros.

**Kilos Material Recuperado**: Cantidad en Kilogramos de material recuperado que se envía a terceros para su posterior reciclado.

**Residuo Generado (Rechazo)**: Tipo/Composición de Residuos Generados como consecuencia del tratamiento. Es la descripción del tipo de rechazo que se genera, ej. cartón sucio, asimilables a rsu domiciliarios, materiales no aptos para reciclado, etc.

Cantidad de Kilos Residuo Generado (Rechazo): Cantidad en kilogramos generados de rechazo que se mencionó en el punto anterior.

**Disposición Final de Residuo Generado (Rechazo):** Indicar a qué sitio se envía el rechazo mencionado en los dos puntos anteriores.

Luego de finalizar y guardar el certificado tendrá la posibilidad de ver en pantalla el siguiente reporte:

| CERTIFICADO DE TR | ATAMIENTO Y DIS | POSICION F | NAL DE RESIDU | IOS SOLIDOS | URBAN |
|-------------------|-----------------|------------|---------------|-------------|-------|
|                   | GRAN            | DES GENER/ | ADORES        |             |       |
|                   | GRAN            | DES GENER/ | ADORES        |             |       |

| 0                       | DATOS DEL TRATADOR                     |
|-------------------------|----------------------------------------|
| Razón Social: RECIC S   | .A.                                    |
| Nro. Disposición OPDS   | : /                                    |
| Ubicacion de la planta: | Calle: 53 Nro: 848 Localidad: LA PLATA |
| Firma Responsable:      |                                        |

 Fecha de Emision:
 15/02/2019
 Nro.
 Certificado:
 1837756

 El presente documento certifica que los residuos consignados en el mismo fueron tratados en la planta de tratamiento consignado de acuerdo a los procesos y tecnologías presentadas y aprobadas por el O.P.D.S.
 Image: Construction of the construction of the construction

|                 | DATOS DEL GENERADOR                    |  |
|-----------------|----------------------------------------|--|
| Razon Social: R | ECIC S.A.                              |  |
| Domicilio Real: | Calle: 53 Nro: 848 Localidad: LA PLATA |  |

|                                          | DATOS OPERATIVOS |                 |            |                        |                            |                               |                                    |                                  |                            |                                  |  |
|------------------------------------------|------------------|-----------------|------------|------------------------|----------------------------|-------------------------------|------------------------------------|----------------------------------|----------------------------|----------------------------------|--|
| Nombre de los<br>residuos<br>tratados(1) | Tipo             | Cantidad<br>(2) | Fecha(3)   | Tipo de<br>tratamiento | Material<br>Recuperado (4) | Kg Material<br>Recuperado (5) | Destino Material<br>Recuperado (6) | Residuo Generado<br>(Rechazo)(7) | Kg Residuo<br>Generado (8) | Lugar de disposicion<br>final(9) |  |
| Plastico                                 | NE-GG            | 23 Kg           | 15/02/2019 | NE1                    | material recuperado        | 12 Kg                         | Detino Material                    | Rechazo                          | 1 Kg                       | NUEVA                            |  |

# Editar / Imprimir Certificados

Desde esta opción del menú se puede modificar un certificado que aún no fue finalizado o bien Imprimir aquellos que fueron finalizados.

| Edicion / Impresion de Certificado de Disposicion Final de Residuos No Especiales Grandes Generadores |                                      |        |  |  |  |  |
|----------------------------------------------------------------------------------------------------|--------------------------------------|--------|--|--|--|--|
| Desde Fecha:                                                                                          | Hasta Fecha:                         | Buscar |  |  |  |  |
| En caso de no ingresar un período de fechas, se listaran todos los Certificados                       |                                      |        |  |  |  |  |
| Certificados de Disposicio                                                                            | on Final No Especiales Grandes Gener | adores |  |  |  |  |

...

| Nro. Certificado |             | Generador | Fecha Emisión | Acción   |
|------------------|-------------|-----------|---------------|----------|
| 346184           | RECI'C S.A. |           | 02/10/2014    | Imprimir |
| 346188           | RECI'C S.A. |           | 11/09/2014    | Imprimir |
| 346222           | RECI'C S.A. |           |               | Editar   |
| 347722           | RECI'C S.A. |           | 15/09/2014    | Imprimir |
| 349586           | RECI'C S.A. |           |               | Editar   |
| 349601           | RECI'C S.A. |           |               | Editar   |
| 364714           | RECI'C S.A. |           |               | Editar   |
| 367029           | RECI'C S.A. |           | 06/10/2014    | Imprimir |
| 1833343          | RECIC S.A.  |           | 06/02/2019    | Imprimir |
| 1833345          | RECIC S.A.  |           |               | Editar   |
| 1833437          | RECIC S.A.  |           | 06/02/2019    | Imprimir |
| 1837756          | RECIC S.A.  |           | 15/02/2019    | Imprimir |